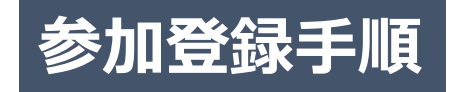

## 1. 学会ホームページの「参加登録はこちら」をクリック ⇒ 新規アカウント登録

参加登録はこちら ※参加登録確認画面ログインもこちらから

← クリックすると下記画面が表示されます

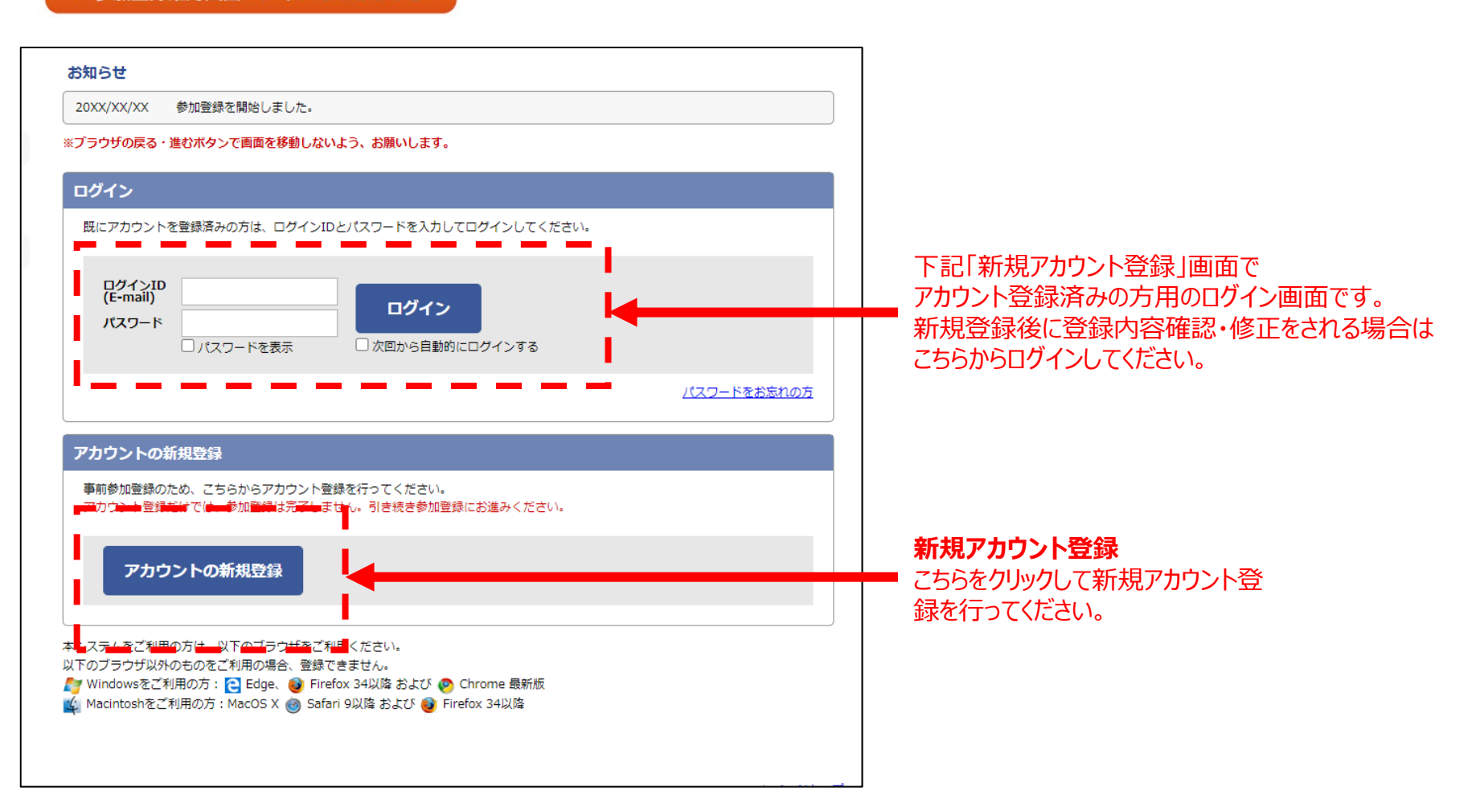

1

### 2. 新規アカウント登録画面

必要事項を入力してアカウント登録を行ってください。

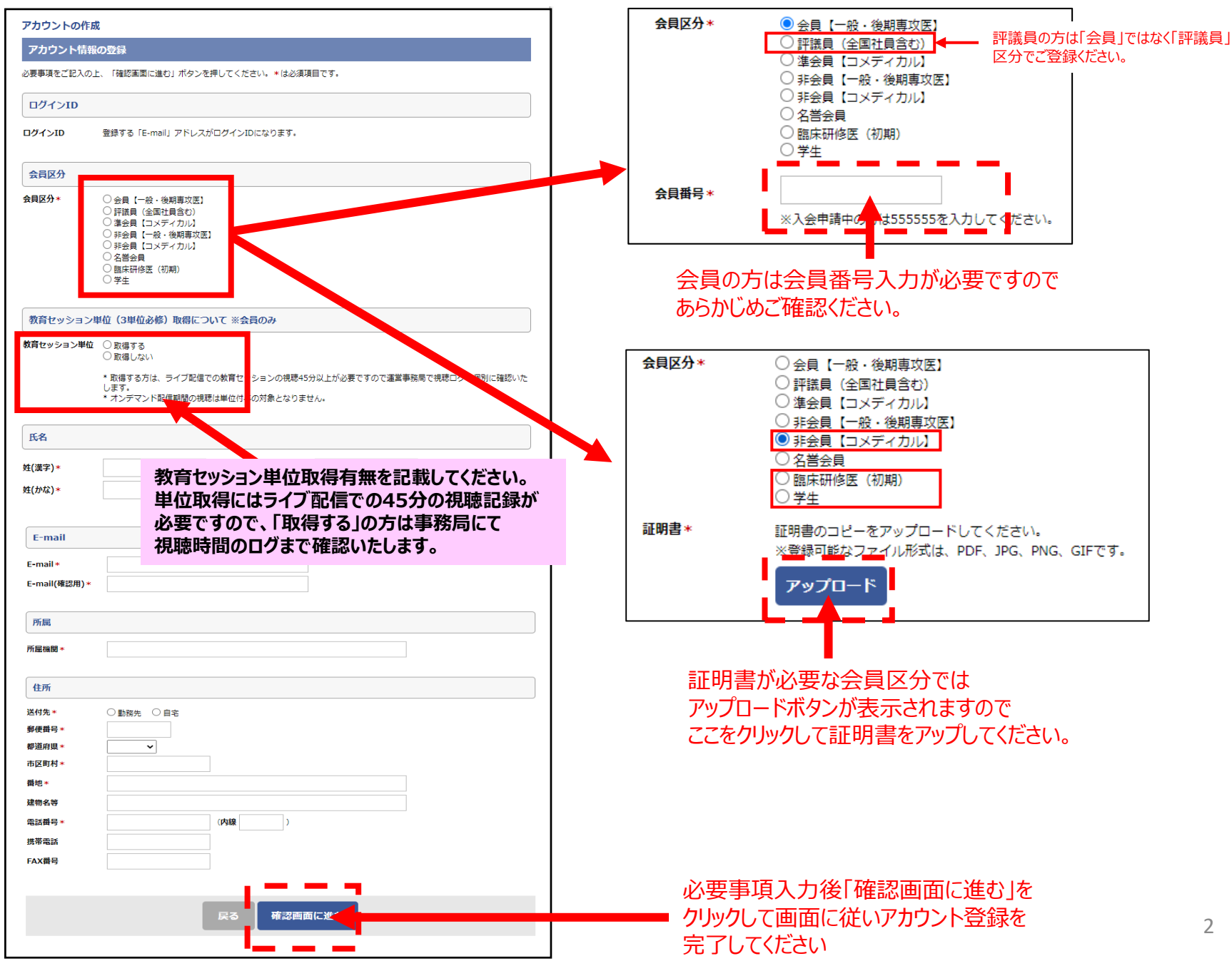

# アカウント登録完了時の確認画面です。 参加登録はまだ完了していません。

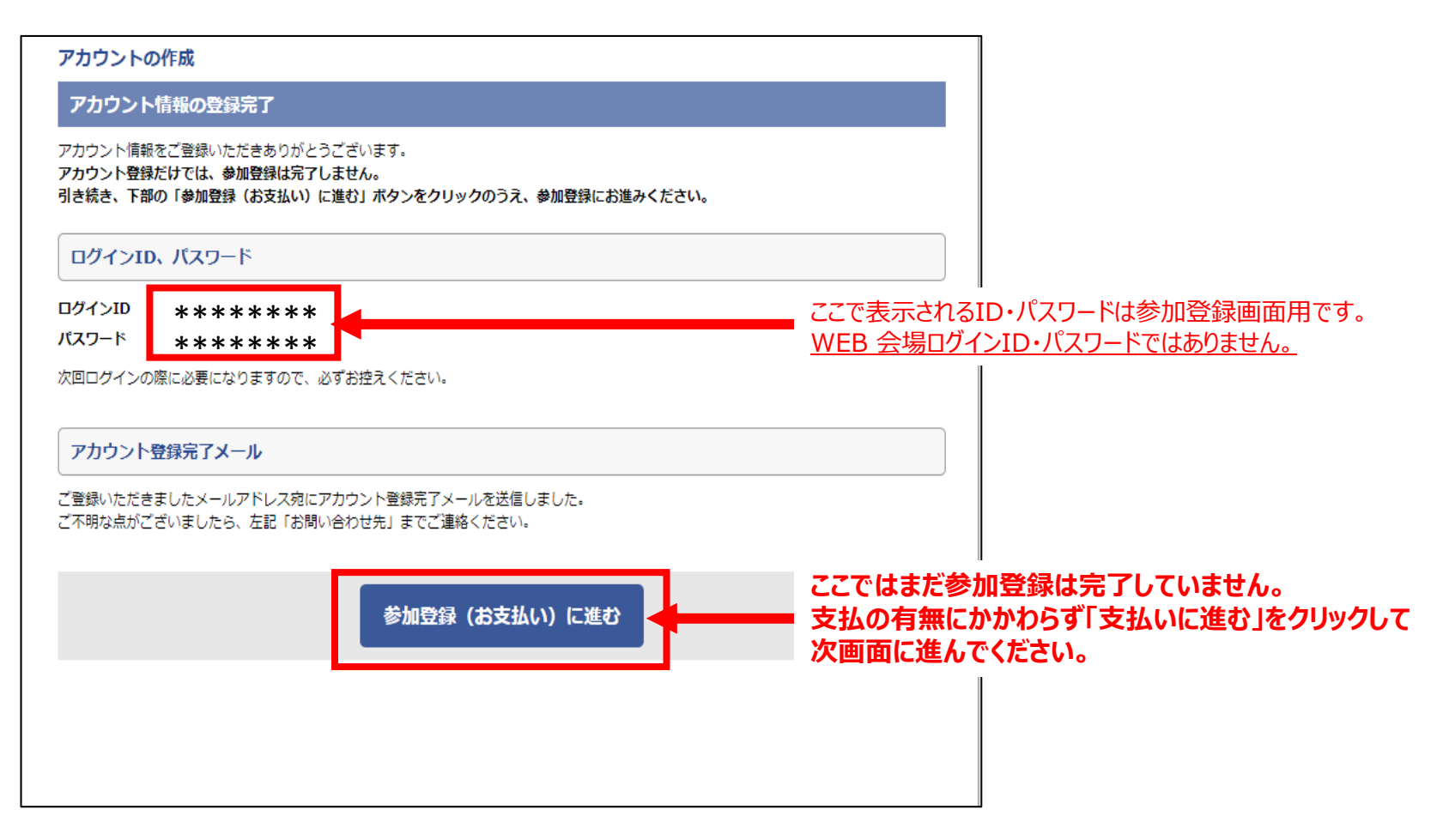

# 3. お支払い手続き⇒参加登録完了

| 事前参加登録                                                                              |                      |  |     |                                             | 登録フォーム                                            |          |    |  |  |
|-------------------------------------------------------------------------------------|----------------------|--|-----|---------------------------------------------|---------------------------------------------------|----------|----|--|--|
| 登録フォーム                                                                              |                      |  |     |                                             | 参加登録内容を選択し、お支払い情報をご入力のうえ、「確認画面に進む」ボタンを押してください。    |          |    |  |  |
| 参加登録内容を選択し、お支払い情報をご入力のうえ、「確認画面に進む」ボタンを押してください。                                      |                      |  |     |                                             | 参加登録内容                                            |          |    |  |  |
| 参加登録内容                                                                              |                      |  |     |                                             | 参加登録力テゴリ                                          | 金額       | 小計 |  |  |
| 参加登録カテゴリ 金額 小計                                                                      |                      |  |     | 会員【一般・後期専攻医】                                | 5,000 円                                           | 5,000 円  |    |  |  |
| □ 会員【一般・後期                                                                          | 5,000 円              |  |     |                                             | 合計<br>                                            | 5,000 円  |    |  |  |
| 合計 0円                                                                               |                      |  | 0 円 |                                             | ・前ページで選択した会員区分が表示されています。                          |          |    |  |  |
| お支払い情報                                                                              |                      |  |     |                                             |                                                   |          |    |  |  |
| お支払い方法                                                                              |                      |  |     | ・参加費無料の場合は、「0」の表示となり、<br>カード情報入力画面は表示されません。 |                                                   |          |    |  |  |
| カードの種類                                                                              |                      |  |     |                                             | ・クレジットカード情報を入力してオンライン決済を<br>完了してください。             |          |    |  |  |
| 名義人                                                                                 | 例 TARO YAMADA (半角英字) |  |     |                                             |                                                   |          |    |  |  |
| カード番号 例 1234567890123456 (半角数字、ハイフンなし)                                              |                      |  |     |                                             |                                                   |          |    |  |  |
| 有効期限                                                                                |                      |  |     |                                             |                                                   |          |    |  |  |
| セキュリティコード * セキュリティコードとは <sup>図</sup>                                                |                      |  |     |                                             |                                                   |          |    |  |  |
| クレジットカード決済は、 <u>株式会社DGフィナンシャルテクノロジー</u> 図のシステムを使用しています。<br><u>特定商取引に関する法律に基づく表示</u> |                      |  |     |                                             |                                                   |          |    |  |  |
| 戻る 確認画面に進む                                                                          |                      |  |     |                                             | ・必要事項入力後「確認画面へ進む」をクリックし<br>画面に従って支払い手続きを完了してください。 | <b>х</b> |    |  |  |

# 4. 参加登録(お支払い手続き)完了

| 申込完了<br>録申込(お支払い)を完了しました。<br>登録内容は以下のとおりです。                               |         |
|---------------------------------------------------------------------------|---------|
| 録申込(お支払い)を完了しました。<br>登録内容は以下のとおりです。                                       |         |
|                                                                           |         |
| 参加登録内谷<br>                                                                |         |
|                                                                           | 金額      |
| :貝【一般・後期専攻医】                                                              | 5,000 円 |
| 合計                                                                        | 5,000 円 |
| ップ画面から領収証のダウンロードが可能です。<br>加証明証は6月27日(月) 正午 からダウンロードが可能になります。              |         |
| 参加登録完了メール                                                                 |         |
| 登録いただきましたメールアドレス宛に参加登録完了メールを送信しました。<br>不明な点がございましたら、左記「お問い合わせ先」までご連絡ください。 |         |
| トップへ                                                                      |         |

お支払い手続が完了すると本画面が表示され、参加登録完了です。 「トップへ」をクリックすると登録内容を確認することができます。【次頁参照】 WEB 会場ログイン用ID/ パスワードは登録確認メールに 記載されていますが、「トップ」画面でも確認可能です。

# 5. 参加登録確認画面

#### お知らせ

20XX/XX/XX 参加登録を開始しました。

※ブラウザの戻る・進むボタンで画面を移動しないよう、お願いします。

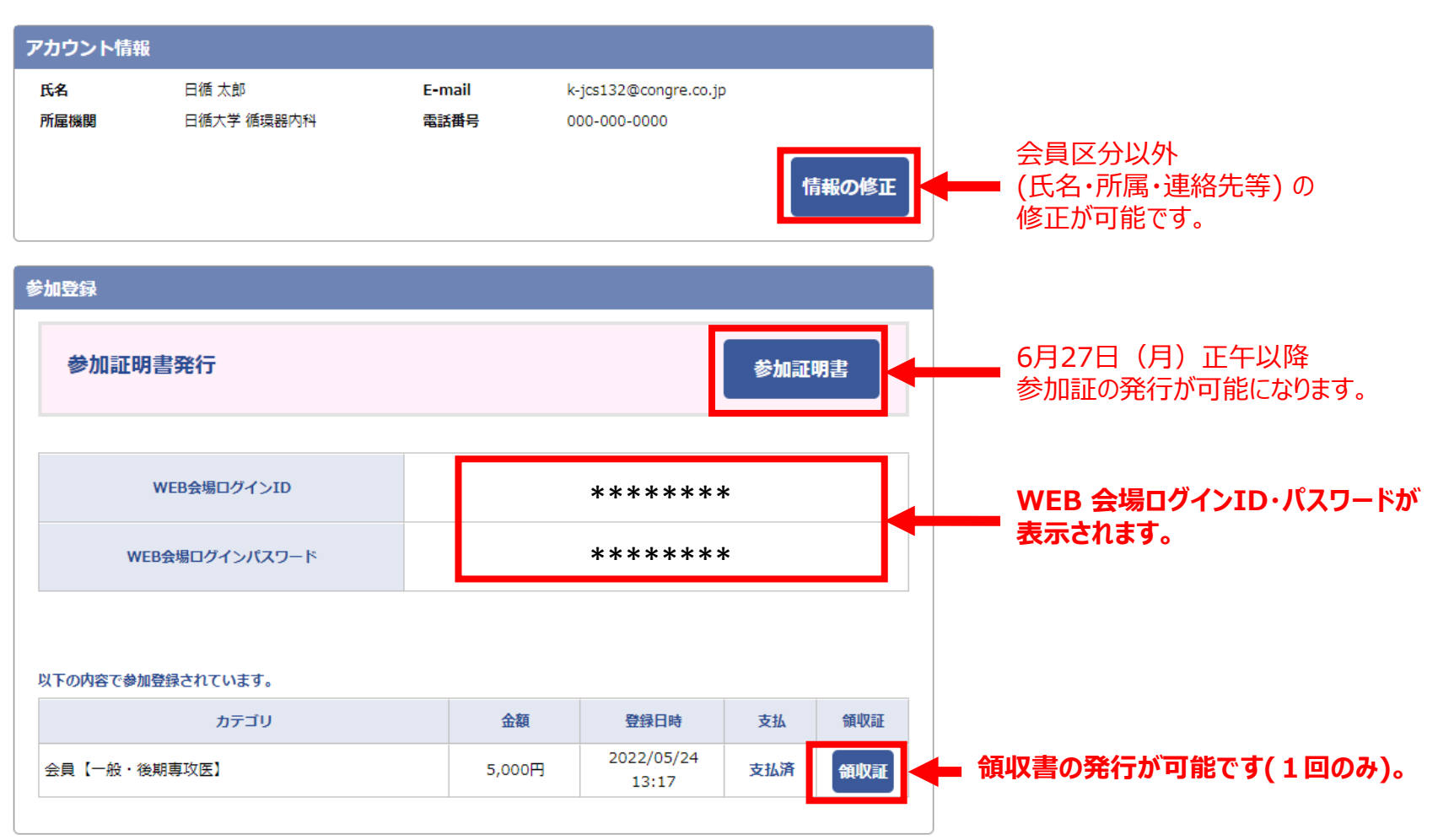

#### ※ログアウト後は、学会ホームページの「参加登録画面」から再度ログインしていただければ 同画面の確認が可能です。